# NOKIA N70

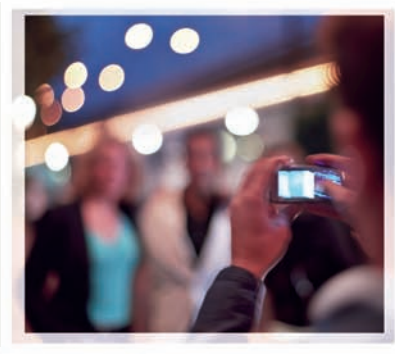

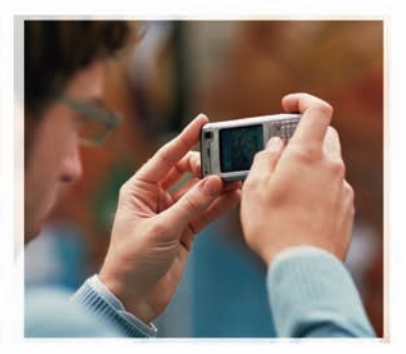

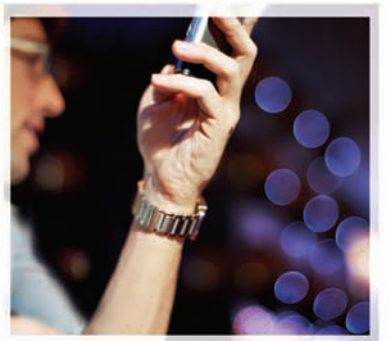

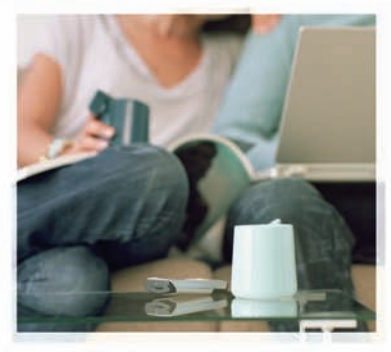

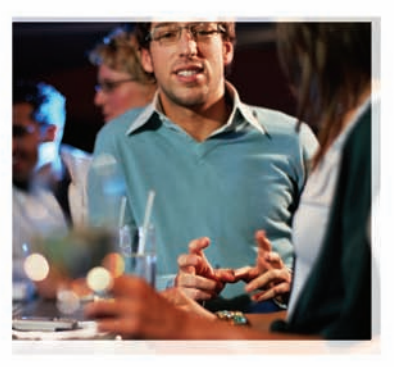

## Aplicaciones adicionales

Nokia N70-5

# Aplicaciones Adicionales para su Nokia N70

9248037 EDICIÓN 2 ESP

#### APLICACIONES ADICIONALES PARA SU NOKIA N70

En el paquete de ventas encontrará la tarjeta multimedia de tamaño reducido con doble voltaje (RS-MMC, Reduced-Size Dual Voltage MultimediaMemoryCard) que contiene aplicaciones adicionales de Nokia y desarrolladores a terceros. El contenido de la RS-MMC y la disponibilidad de las aplicaciones y servicios podrían variar por país, minorista y/ o operador de red. Las aplicaciones e información más detallada sobre el uso de las aplicaciones están disponibles en http://latinoamerica2.ext.nokia.com/ mitelefono\_sólo en los idiomas seleccionados.

Algunas operaciones y funciones dependen de la tarjeta SIM y/o red, MMS o compatibilidad de dispositivos y los formatos de contenido admitidos. Ciertos servicios están sujetos a un cargo por separado.

#### SIN GARANTÍA

Las aplicaciones provistas en la tarjeta Multimedia de Tamaño Reducido con Doble Voltaje (RS-MMC) han sido creadas y pertenecen a personas o entidades que no son afiliadas a ) o relacionadas con Nokia no esel propietario de los copyrights o derechos de propiedad intelectual a estas aplicaciones a terceros. Por lo tanto, Nokia no asume responsabilidad por cualquier soporte al consumidor o por la funcionalidad de estas aplicaciones, ni por la información presentada en las aplicaciones o en estos materiales. Nokia no provee ninguna garantía para estas aplicaciones.

USTED RECONOCE EL SOFTWARE Y/O LAS APLICACIONES (COLECTIVAMENTE, EL "SOFTWARE") SON PROVITOS "TAL CUAL" SIN GARANTÍA DE CUALQUIER TIPO EXPRESADA O IMPLÍCITA Y A LA EXTENSIÓN MÁXIMA PERMITIDA POR LA LEY APLICADA. NI NOKIA NI SUS AFILIADOS HACEN REPRESENTACIONES O GARANTÍAS ALGUNA. SEAN EXPRESADAS O IMPLÍCITAS, INCLUYENDO PERO SIN LIMITARSE A, GARANTÍAS DE TÍTULO, MERCADEO O CAPACIDAD PARA UN PROPÓSITO PARTICULAR O QUE EL SOFWARE NO INFRINJA CUALQUIER PATENTE, COPYRIGHT, MARCAS REGISTRADAS U OTROS DERECHOS A TERCEROS NO HAY GARANTÍA PROVISTA POR NOKIA O POR SUS AFILIADOS QUE NINGÚN ASPECTO DEL SOFTWARE CUMPLIRÁ SUS REQUISITOS O QUE EL EUNCIONAMIENTO DEL SOFTWARE SERÁ ININTERRUMPIDO O LIBRE DE ERRORES, USTED ASUME TODA RESPONSABILIDAD Y RIESGO AL SELECCIONAR EL SOFTWARE PARA OBTENER SUS RESULTADOS ESPERADOS Y POR LA INSTALACIÓN. USO Y RESULTADOS OBTENIDOS DE ÉSTE, EN LA MEDIDA MÁXIMA PERMITIDA POR LAS LEYES APLICABLES, EN NINGÚN CASO NOKIA, SUS EMPLEADOS O AFILIADOS SERÁN RESPONSABLES POR NINGÚN LUCRO CESANTE, PÉRDIDAS DE INGRESOS. VENTAS, DATOS, INFORMACIÓN O COSTOS DE ADQUISICIÓN PARA SUSTITUIR BIENES O SERVICIOS, DAÑO A LA PROPIEDAD, DAÑO PERSONAL, INTERRUPCIÓN DE NEGOCIOS O POR CUALOUIER DAÑO ESPECIAL DIRECTO O INDIRECTO, INCIDENTAL. ECONÓMICO, COBERTURA, PUNITIVO, DAÑOS ESPECIALES O CONSECUENTES, SIN IMPORTAR CÓMO SUCEDIERON O SI OCURRIERON BAJO CONTRATO, AGRAVIO, NEGLIGENCIA U OTRA TEORÍA DE RESPONSABILIDAD QUE SURIA DEL USO O LA INCAPACIDAD DE USAR EL SOFTWARE AÚN CUANDO NOKIA O SUS AFILIADOS HAYAN SIDO NOTIFICADOS DE LA POSIBILIDAD DE DICHOS DAÑOS. PUESTO QUE ALGUNOS PAÍSES/ESTADOS/JURISDICCIONES NO PERMITEN LA EXCLUSIÓN DE LIMITACIONES DE RESPONSABILIDAD ANTERIORMENTE MENCIONADA, PERO PODRÍAN PERMITIR QUE LA RESPONSABILIDAD SE LLIMITADA, EN TALES CASOS, LA RESPONSABILIDAD DE NOKIA, SUS EMPLEADOS O AFILIADOS SE LIMITARÁ A \$SO DÓLARES AMERICANOS. NINGUNA DE LA INFORMACIÓN INCLUIDA EN ESTE ACUERDO DEBRÁ PERJUDICAR LOS DERECHOS ESTATUARIOS DE NINGUNA PARTE COMO CONSUMIDOR.

COPYRIGHT © 2006-2007 NOKIA. TODOS LOS DERECHOS RESERVADOS. NOKIA Y NOKIA CONNECTING PEOPLE SON MARCAS REGISTRADAS DE NOKIA CORPORATION.

Otros nombres de productos y compañías aquí mencionados pueden ser marcas registradas o marcas comerciales de sus respectivos propietarios.

Es posible realizar cambios y mejoras en los productos descritos en este documento sin previo aviso. La disponibilidad podría variar por país y por región. La disponibilidad de las funciones y productos puede variar dependiendo el país y el operador. Dor favor consulte a su distribuidor local para obtener mavor información.

NOKIA CORPORATION NOKIA MULTIMEDIA MARKETING WWW.NOKIA.COM

EDICIÓN 2 ESP, 9248037

# Contenido

| Introducción             | 4  |
|--------------------------|----|
| Servicios de red         |    |
| Soporte                  |    |
| Visual                   | 5  |
| Servicio KODAK Mobile    | 5  |
| Trabajo                  | 7  |
| Seguridad Móvil Symantec | 7  |
| Quickword                |    |
| Quicksheet               |    |
| Quickpoint               |    |
| Adobe Reader             |    |
| Imprimir información     | 13 |
| Conectividad             | 14 |
| Teclado inalámbrico      |    |

| Personal                                          | 15                    |
|---------------------------------------------------|-----------------------|
| Catálogos<br>Explorador Opera                     | 15<br>16              |
| Herramientas<br>Asistente de configuración        | <b>18</b><br>18       |
| Búsqueda móvil<br>Búsqueda móvil                  | <b>19</b><br>19       |
| Yahoo! Go<br>Yahoo! Go                            | <b>20</b>             |
| Para su PC                                        | <mark>22</mark><br>22 |
| PC Suite<br>Adobe Photoshop Album Starter Edition |                       |

## Introducción

Número de modelo: Nokia N70-5.

De ahora en adelante denominado Nokia N70.

Su Nokia N70 es un dispositivo multimedia poderoso e inteligente. Hay varias aplicaciones proporcionadas por Nokia y diferentes desarrolladores de software de terceros que le ayudarán a obtener más provecho de su Nokia N70.

Algunas de las aplicaciones proporcionadas están en la memoria del dispositivo y algunas están en el CD-ROM proporcionado con el dispositivo.

La disponibilidad de las aplicaciones pueden variar según el país o zona de ventas.

Para usar ciertas aplicaciones, debe aceptar los términos de la licencia aplicable.

A través de este documento, los iconos indican si la aplicación está disponible en la tarjeta de memoria (IE) o CD-ROM (()).

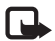

Nota: Si retira la tarjeta de memoria, las aplicaciones instaladas en la tarjeta de memoria no se pueden utilizar. Vuelva a insertar la tarjeta de memoria para acceder a las aplicaciones.

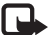

**Nota:** Antes de usar las aplicaciones del CD-ROM, debe instalarlas en una PC compatible.

## Servicios de red

Para usar el dispositivo se debe estar suscrito con un proveedor de servicios móviles. Muchas de las funciones de este dispositivo dependen de la funcionalidad de su red celular. Estas funciones no están disponibles en todas las redes; puede que tenga que hacer arreglos específicos con su proveedor de servicios antes de utilizar los servicios de red. Su proveedor de servicios podrá darle instrucciones adicionales acerca de su utilización y cualquier información de los cargos aplicables. Algunas redes pueden tener limitaciones que afecten el uso de los servicios de red. Por ejemplo, puede que algunas redes no admitan todos los servicios y caracteres que dependen del idioma.

## Soporte

Las aplicaciones proporcionadas por desarrolladores de software de terceros tienen soporte de estos desarrolladores. En caso de problemas con una aplicación, solicite el soporte del sitio Web correspondiente. Consulte los enlaces Web al final de cada aplicación en esta guía.

## Visual

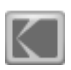

## Servicio KODAK Mobile 🔳

KODAK Mobile le permite guardar imágenes y videos en <u>www.kodakmobile.com</u> (en inglés) y solicitar las impresiones para que se le sean entregadas en casa, así como también compartir fotos usando su explorador del dispositivo.

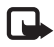

Nota: Esta aplicación sólo está disponible en una cantidad limitada de idiomas.

Pulse S y seleccione Visual > KODAK Mobile.

Para usar el Servicio KODAK Mobile, deberá contar con un punto de acceso que le permita conectarse a la Internet configurado en su dispositivo. Para obtener más información sobre puntos de acceso, consulte el manual del usuario de su dispositivo.

### Guardar fotos y videos

Desplácese por la lista y pulse ) para marcar la imagen o video actualmente seleccionado. Para eliminar la marcación de un elemento, pulse ) en un elemento marcado.

Cuando todas las foto y videos que desea guardar estén marcados, seleccione Opciones > Guardar. Los elementos se cargan en el Servicio KODAK Mobile Service, consulte "Crear una cuenta del Servicio KODAK Mobile", pág. 5. Los archivos guardados en el Servicio KODAK Mobile se ubican automáticamente en un álbum que puede ver en <u>www.kodakmobile.com</u> usando el explorador de su dispositivo o en una PC compatible.

Las fotos y videos que están marcados con la "K" de Kodak en la lista del teléfono han sido guardados correctamente.

### Crear una cuenta del Servicio KODAK Mobile

Para hacer una conexión al Servicio KODAK Mobile, se le solicitará que seleccione un punto de acceso para conectarse a la Internet. Para cambiar el punto de acceso en otro momento, seleccione Opciones > Configuraciones.

Cuando haya establecido una conexión con Internet, se le solicitará registrarse a un Servicio de KODAK Mobile, Kodak EasyShare Gallery o Ofoto.com. con una cuenta existente. En caso de no tener una cuenta, puede registrarse para obtenerla.

- Ingrese su número telefónico (incluyendo el código internacional del país) y una contraseña. Si se está registrando a una cuenta que ya existe, se le solicitará que ingrese su dirección de e-mail.
- **2** Seleccione su operador de red celular de la lista.

Sus fotos y videos se guardan en el Servicio Kodak Mobile. En conexiones posteriores, será automáticamente conectado a su cuenta.

#### Solicitar impresiones

Seleccione las imágenes que desea imprimir. Cuando todas estas estén marcadas, seleccione **Opciones** > **Order prints** (Ordenar impresiones). Los elementos se guardan en el Servicio KODAK Mobile Service en <u>www.kodakmobile.com</u>. Para completar los detalles de su solicitud de impresión, conéctese al Servicio KODAK Mobile Service usando el explorador de su dispositivo. Por razones de seguridad, se le podría solicitar que ingrese el número telefónico (incluyendo el código internacional del país) y contraseña que proporcionó cuando creó su cuenta.

Las impresiones que solicitó mediante el Servicio KODAK Mobile serán impresas en papel Kodak y enviadas a su casa.

## Compartir

Marque las fotos que desea compartir con sus amigos y familiares y seleccione Opciones > Compartir. Ingrese direcciones de e-mail o seleccione direcciones de e-mail guardadas en contactos. Las fotos se guardan en el Servicio KODAK Mobile Service y se enviará por e-mail, a las direcciones que seleccionó, una invitación para ver los elementos que están en el servicio.

## Solución de problemas

Recuerde de proporcionar su código internacional del país cuando se registre en el Servicio KODAK Mobile.

En caso de no poder guardar sus fotos o imágenes, verifique la información de su cuenta del Servicio KODAK Mobile en el sitio Web <u>www.kodakmobile.com</u> usando el explorador de Web en su PC. Asegúrese de que el número telefónico móvil, e-mail y contraseña estén correctos. Guárdelos otra vez y edite su información, en caso de ser necesario.

Si el problema persiste y no puede conectarse al Servicio KODAK Mobile, confirme con su operador que los servicios de datos de su dispositivo móvil trabajen apropiadamente. Deberá tener una suscripción de datos que le permita acceder a la Internet.

## Más información

Puede cambiar cómo y dónde se guardan automáticamente los elementos en el sitio Web del Servicio KODAK Mobile. Para hacer un cambio, consulte <u>www.kodakmobile.com</u> usando el explorador de Web de su PC y seleccione la sección de Mobile Upload Albums de Mi Cuenta.

Puede encontrar más información del Servicio KODAK Mobile Service en el sitio Web. Consulte <u>www.kodakmobile.com</u> usando su PC compatible o su dispositivo.

Si tiene problemas con el Servicio KODAK Mobile, consulte www.nokia.kodakmobile.com/PSHelp.jsp (en inglés).

También encontrará soporte técnico disponible enviando un e-mail a <u>support@kodakmobile.com</u>.

## Trabajo

## Seguridad Móvil Symantec 📧

Mobile Security Symantec es una solución de seguridad para dispositivos móviles que combina antivirus y una protección de cortafuegos y protege su dispositivo contra contenido perjudicial y ataques dañinos.

|--|

Nota: Esta aplicación sólo está disponible en una cantidad limitada de idiomas.

Para instalar la aplicación, pulse **9** y seleccione Trabajo y el archivo de instalación de Seguridad Móvil Symantec. Siga las instrucciones en la pantalla para completar la instalación. La aplicación se instala en la carpeta Trabajo.

La aplicación es una versión de prueba. El periodo de prueba inicia cuando instala Mobile Security Symantec. Para continuar usando la aplicación después del periodo de prueba, utilice el servicio LiveUpdate para comprar una actualización de un producto y siga las instrucciones en la pantalla.

La aplicación se ejecuta en segundo plano mientras utiliza su dispositivo y automáticamente escanea archivos para buscar virus cuando éstos son recibidos. Para escanear su dispositivo manualmente, seleccione Opciones > Escanear. En caso de encontrar un archivo infectado, aparece una nota y puede seleccionar que desea hacer con el archivo.

El firewall rastrea conexiones desde y hacia el dispositivo y registra conexiones desautorizadas. Para ver el registro, seleccione **Opciones > Registro de actividad**.

Actualice su dispositivo con los archivos de las más recientes definiciones para virus y actualizaciones de producto al seleccionar Opciones > LiveUpdate. Para actualizar manualmente, seleccione los elementos deseados y Opciones > Buscar. Para programar actualizaciones automáticas y recordatorios, seleccione Opciones > Configuraciones.

Para usar el servicio de actualización, necesita un punto de acceso a Internet configurado en su dispositivo. Para obtener más información sobre puntos de acceso, consulte el manual del usuario de su dispositivo.

## Más información

Para abrir la ayuda de la aplicación, seleccione Opciones > Ayuda.

Para obtener más información, consulte <u>www.symantec.com/techsupp</u> (en inglés).

## Quickword 📧

Quickword para su Nokia N70 admite las funciones más comunes de Microsoft Word 97, 2000 y XP y Palm eBooks en formato .doc. Con Quickword puede leer documentos originales de Microsoft® Word en la pantalla de su dispositivo. Quickword admite las modalidades de colores, letras en negritas, letras cursivas, subrayado y de vista completa de pantalla.

Quickword admite documentos guardados en formato.doc en Microsoft Word 97, 2000 y XP y Palm eBooks en formato.doc.

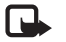

**Nota:** No se admiten todas las variaciones o funciones de los formatos del archivo mencionados.

**Quickword** tiene las siguientes propiedades:

- Funciona con PCs compatibles y otros dispositivos Palm
- Almacena documentos en la tarjeta de memoria para acceso instantáneo

Acceda a los documentos y ábralos de las siguientes formas:

- Pulse § y seleccione Trabajo > Quickword. Seleccione Opciones > Navegar para explorar y abrir documentos guardados en la memoria del dispositivo y en la tarjeta de memoria.
- Abra un archivo adjunto de los mensajes de e-mail recibidos (servicio de red).
- Envie un documento usando la conectividad Bluetooth a su Buzón entrada en Mensajes.

- Use Adm. arch. para explorar y abrir los documentos guardados en la memoria del dispositivo y en la tarjeta de memoria.
- Explore páginas Web. Asegúrese de configurar su dispositivo con un punto de acceso Internet antes de explorar.

## Administrar archivos Word

Pulse  ${}^{g}_{3}$  y seleccione Trabajo > Quickword. Para abrir un archivo de documento, desplácese a éste y pulse ().

También puede seleccionar **Opciones** y alguna de las siguientes opciones:

Archivos > Ordenar: para organizar los archivos en la pantalla actual por nombre, tamaño, fecha o extensión de archivo.

Archivos > Buscar: para buscar archivos sólo en Buzón o en todas las carpetas de la memoria del dispositivo y tarjeta de memoria.

**Detalles:** para ver el tamaño del archivo actual y ver cuando fue su última modificación.

### Ver documentos Word

Buscar > Opciones.

Para abrir un documento Word y verlo, pulse *G* y seleccione **Trabajo** > **Quickword**. Seleccione el documento y pulse **•**. Use la tecla de desplazamiento para moverse en el documento. Para buscar el documento por texto, seleccione **Opciones** >

8

También puede seleccionar **Opciones** y alguna de las siguientes opciones:

Ir a: para ir al principio, dentro de la posición seleccionada o al final del documento.

Zoom: para alejar o acercar.

Pulse • para disminuir la velocidad o • para acelerar el desplazamiento automático.

### Más información

En caso de tener problemas con Quickword, consulte www.quickoffice.com/ (en inglés) para obtener más información.

También encontrará soporte disponible enviando un e-mail a supportS60@quickoffice.com.

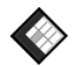

## Quicksheet 📧

Quicksheet para su Nokia N70 admite las funciones más comúnes de Microsoft Excel 97, 2000, 2003 y XP. Con Quicksheet puede recibir archivos Excel y leerlos en la pantalla de su dispositivo.

Quicksheet admite los archivos de hojas de cálculo guardados en formato .xls en Microsoft Excel 97, 2000, 2003 y XP.

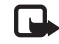

Nota: No se admiten todas las variaciones o funciones de los formatos del archivo mencionados.

Quicksheet tiene las siguientes propiedades:

- Alternar entre dos hojas de cálculo con sólo dos clics.
- Buscar un texto dentro de un valor o formula de la hoja de cálculo.
- Cambiar el tamaño de columnas e inmovilizar celdas y columnas.
- Almacenar hojas de cálculo en la tarjeta de memoria para acceso instantáneo.

Acceda a los documentos y ábralos de estas formas:

- Pulse *§* y seleccione Trabajo > Quicksheet. Seleccione Opciones > Navegar para explorar y abrir documentos guardados en la memoria del dispositivo y en la tarjeta de memoria.
- Abra un archivo adjunto de los mensajes de e-mail recibidos (servicio de red).
- Envíe un documento usando la conectividad Bluetooth a su Buzón entrada en Mensajes.
- Use Adm. arch. para explorar y abrir los documentos guardados en la memoria del dispositivo y en la tarjeta de memoria.
- Explore páginas Web. Asegúrese de configurar su dispositivo con un punto de acceso Internet antes de explorar.

### Administrar las hojas de cálculo

Pulse  ${}^{\bullet}$  y seleccione Trabajo > Quicksheet. Para abrir un archivo de hoja de cálculo, desplácese a éste y pulse ).

También puede seleccionar **Opciones** y alguna de las siguientes opciones:

Archivos > Ordenar: para organizar los archivos en pantalla actual por nombre, tamaño, fecha o extensión de archivo.

Archivos > Buscar: para buscar archivos sólo en Buzón o en todas las carpetas de la memoria del dispositivo y tarjeta de memoria.

Detalles: para ver el tamaño del archivo actual y ver cuando fue su última modificación.

## Ver las hojas de cálculo

Para abrir una hoja de cálculo y verla, pulse  ${}^{\bullet}$  y seleccione Trabajo > Quicksheet. Seleccione el archivo de hoja de cálculo y pulse O.

Use la tecla de desplazamiento para moverse en la hoja de cálculo.

Para alternar entre hojas de cálculo, seleccione Opciones > Ir a, desplácese hacia la hoja y seleccione Aceptar.

Para buscar un texto dentro de un valor o fórmula de la hoja de cálculo, seleccione Opciones > Buscar > Opciones.

Para cambiar la forma de mostrar la hoja de cálculo, seleccione **Opciones** y cualquiera de las siguientes opciones:

Camb. tamaño pant.: para alternar entre los modos de pantalla completa y pantalla parcial.

Nivel de zoom: para acerca o alejar.

Inmovilizar: para mantener visible la fila o columna resaltada o ambas, mientras se mueve sobre la hoja de cálculo.

Ajustar ancho col.: pulse  $\bigcirc$  o  $\bigcirc$  para hacer una columna más ancha o más estrecha. Cuando la columna tenga el ancho deseado, pulse  $\bigcirc$ .

## Más información

En caso de tener problemas con Quicksheet, consulte www.quickoffice.com/ (en inglés) para obtener más información.

También encontrará soporte disponible enviando un e-mail a supportS60@quickoffice.com.

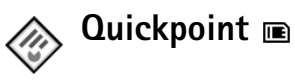

**Quickpoint** para su Nokia N70 admite las funciones más comúnes de Microsoft Powerpoint 97, 2000 y XP. Con **Quickpoint** puede recibir presentaciones PowerPoint y leerlas en la pantalla de su dispositivo.

**Quickpoint** admite las presentaciones creadas en formato .ppt en Microsoft Powerpoint 97, 2000 y XP.

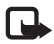

**Nota:** No se admiten todas las variaciones o funciones de los formatos del archivo mencionados.

**Quickpoint** tiene las siguientes propiedades:

- Vista avanzada con cuatro vistas: esquema, notas del orador, diapositiva y miniaturas (four-up).
- Almacenamiento de documentos en la tarjeta de memoria para acceso instantáneo.

Acceda a los documentos y ábralos de las siguientes formas:

- Pulse 
   y seleccione Trabajo > Quickpoint. Seleccione Opciones > Navegar para explorar y abrir documentos guardados en la memoria del dispositivo y en la tarjeta de memoria.
- Abra un archivo adjunto de los mensajes de e-mail recibidos (servicio de red).
- Envíe un documento usando la conectividad Bluetooth a su Buzón entrada en Mensajes.
- Use Adm. arch. para explorar y abrir los documentos guardados en la memoria del dispositivo y en la tarjeta de memoria.
- Explore páginas Web. Asegúrese de configurar su dispositivo con un punto de acceso Internet antes de explorar.

#### Administrar las presentaciones

Pulse Sy y seleccione Trabajo > Quickpoint.

También puede seleccionar **Opciones** y alguna de las siguientes opciones:

Archivos > Ordenar: para organizar los archivos en pantalla actual por nombre, tamaño, fecha o extensión de archivo.

Archivos > Buscar: para buscar archivos sólo en Buzón o en todas las carpetas de la memoria del dispositivo y tarjeta de memoria.

**Detalles**: para ver el tamaño del archivo actual y ver cuando fue su última modificación.

### Ver presentaciones

Para abrir una presentación para ver, pulse  $rac{1}{9}$  y seleccione Trabajo > Quickpoint. Desplácese a una presentación y pulse  $rac{1}{9}$ .

Para desplazarse entre las vistas Esquema, Notas, Diapositiva y Miniatura, pulse () o ().

Pulse ( ) o ( ) para pasar a la diapositiva siguiente o anterior durante la presentación.

Para cambiar entre el modo de pantalla completa y pantalla parcial, seleccione Opciones > Camb. tamaño pant.

Para aumentar o reducir elementos en el esquema de la presentación en la vista esquema, seleccione Opciones > Esquema.

En la vista diapositiva en el modo de pantalla completa, pulse:

- 1-para alejar
- 2-para acercar
- 3-para ajustar la diapositiva en la pantalla

## Más información

En caso de tener problemas con Quickpoint, consulte <u>www.quickoffice.com/</u> (en inglés) para obtener más información.

También encontrará soporte disponible enviando un e-mail a supportS60@quickoffice.com.

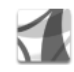

## Adobe Reader 📧

Con Adobe Reader, puede leer los documentos PDF en la pantalla de su dispositivo.

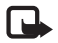

**Nota:** Esta aplicación fue optimizada para el contenido de documentos PDF en teléfonos y otros dispositivos móviles y provee sólo un conjunto limitado de funciones comparado con las versiones PC.

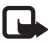

Nota: Esta aplicación sólo está disponible en una cantidad limitada de idiomas.

Acceda a los documentos y ábralos de las siguientes formas:

- Pulse y seleccione Trabajo > Adobe PDF. Seleccione
   Opciones > Buscar archivo para explorar y abrir documentos guardados en la memoria del dispositivo y en la tarjeta de memoria.
- Abra un archivo adjunto de los mensajes de e-mail recibidos (servicio de red).
- Envíe un documento usando la conectividad Bluetooth a su Buzón entrada en Mensajes.

- Use Adm. arch. para explorar y abrir los documentos guardados en la memoria del dispositivo y en la tarjeta de memoria.
- Explore páginas Web. Asegúrese de configurar su dispositivo con un punto de acceso Internet antes de explorar.

## Administrar archivos PDF

Para explorar y administrar archivos PDF, pulse  $\{g \}$  y seleccione Trabajo > Adobe PDF. Sus archivos recientes están en una lista en la vista archivo. Para abrir un documento, desplácese a éste y pulse  $(\bullet)$ .

También puede seleccionar **Opciones** y alguna de las siguientes opciones:

Buscar archivo: para explorar por los archivos PDF en la memoria del dispositivo o en la tarjeta de memoria.

**Configuraciones:** para modificar el nivel de zoom y el modo de visualización predeterminados de los documentos PDF.

## Ver archivos PDF

Cuando un archivo PDF esté abierto, seleccione Opciones y alguna de las siguientes opciones:

Zoom: para acercar, alejar o cambiar el tamaño a un porcentaje seleccionado. También puede cambiar el tamaño según el ancho de la pantalla o ajustar la página PDF completa en la pantalla.

Buscar: para buscar un texto en el documento.

Vista: para ver el documento en el modo de pantalla completa. También puede girar el documento PDF a 90 grados hacia cualquier sentido.

Ir a: para moverse a una página seleccionada, siguiente, anterior, primera o última.

**Guardar**: para guardar el archivo en la memoria del dispositivo o tarjeta de memoria.

**Configuraciones:** para modificar el nivel de zoom y el modo de visualización predeterminados.

Detalles: para mostrar las propiedades del documento PDF.

### Más información

Para obtener más información, consulte <u>www.adobe.com</u> (en inglés).

Para compartir preguntas, sugerencias e información sobre la aplicación, visite el foro para usuario de Adobe Reader para Symbian OS en http://adobe.com/support/forums/main.html.

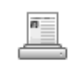

## Imprimir información 📧

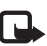

Nota: Esta aplicación sólo está disponible en una cantidad limitada de idiomas.

Pulse 😯 y seleccione Trabajo > Impr info. La aplicación Impr info. le permite imprimir directa e inalámbricamente desde su dispositivo. Puede imprimir una variedad de contenidos desde su dispositivo en una impresora Basic Print Profile (BPP) equipada con conectividad Bluetooth (por ejemplo, HP Deskjet 450 Mobile Printer y HP Photosmart 8150). Los contenidos incluyen mensajes multimedia y de texto, texto de e-mail, contactos, agenda y notas.

Para contactos, la aplicación admite la impresión de los siguientes campos de contacto: teléfono, fax, móvil, e-mail, URL y dirección.

## Más información

Para obtener más información, consulte www.hp.com/united-states/camphone/mobile\_print.html.

## Conectividad

## 👼 Teclado inalámbrico 🔳

Para configurar un Teclado Inalámbrico Nokia u otro teclado inalámbrico compatible que admita el perfil de dispositivo de interfaz humano (HID) de Bluetooth con su dispositivo, use la aplicación Teclado Inalámbrico. El teclado le permite ingresar texto cómodamente, usando la presentación completa QWERTY, para mensajes de texto, e-mail y entradas de agenda.

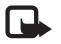

**Nota:** Esta aplicación sólo está disponible en una cantidad limitada de idiomas.

- 1 Active la conectividad Bluetooth en su dispositivo.
- 2 Encienda el teclado.
- 3 Pulse 🐓 y seleccione Conect. Teclado Inalámbrico.
- 4 Seleccione Opciones > Find keyboards (Buscar teclados) para iniciar la búsqueda de dispositivos con conectividad Bluetooth.
- 5 Seleccione el teclado de la lista.

6 Para vincular el teclado con su dispositivo, ingrese una contraseña de su elección (de uno a nueve dígitos) en el dispositivo, ingrese la misma contraseña en su teclado en los siguientes treinta segundos y pulse la tecla de ingreso en el teclado. No necesita escribir la contraseña ya que podrá usar una diferente en caso de necesitar vincular el teclado nuevamente con su dispositivo.

Para ingresar los dígitos de la contraseña, podría necesitar pulsar la tecla **Fn** primero.

- 7 Si se le solicita una diseño del teclado, selecciónelo de la lista en su dispositivo.
- 8 Cuando el nombre del teclado aparece, su estado cambia a Keyboard connected (Teclado conectado) y el indicador verde en su teclado destella lentamente, el teclado está listo para ser usado.

Para obtener más información de uso y mantenimiento de su teclado, consulte el manual del usuario.

## Personal

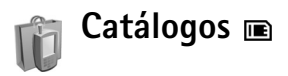

**Catalogs** (servicio de red) es un contenido de compras móviles disponible en su dispositivo.

Use **Catalogs** para descubrir, descargar y disfrutar de contenido, servicios y aplicaciones que funcionan con su Nokia N70. Juegos, tonos de timbre, imágenes de fondo, aplicaciones y mucho más están a la mano. El contenido disponible depende de su operador de red y proveedor de servicios.

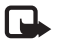

Nota: Esta aplicación sólo está disponible en una cantidad limitada de idiomas.

## Configurar catálogos

Pulse  ${}^{G}$  y seleccione Personal > Catalogs. Seleccione Aceptar si acepta la cláusula.

Cuando abra Catalogs por primera vez, se le solicita que defina las configuraciones.

 En la barra Network (Red), seleccione el punto de acceso a usarse para hacer la conexión al servidor de catálogo y cómo se muestra el progreso de la descarga.

- 2 Para configurar sus preferencias, pulse para abrir la barra General. Seleccione el lugar donde los archivos temporales serán guardados, si desea que se abra el contenido automáticamente tras ser descargado y si desea que el dispositivo solicite su confirmación antes de ver la vista previa o descargar contenido.
- **3** Después de que haya finalizado con las configuraciones, seleccione Hecho.

La aplicación actualiza su dispositivo con los catálogos más recientes disponibles de su operador de red o proveedor de servicios y otros canales disponibles. Si desea cambiar las configuraciones en otro momento, seleccione **Options** > **Settings** (Opciones > Configuraciones).

Catalogs utiliza sus servicios de red para acceder el contenido de catálogo más actualizado. Para obtener más información sobre elementos adicionales disponibles a través de Catalogs, comuníquese con su operador de red o proveedor de servicios.

### Usar catálogos

En la vista principal, puede explorar los catálogos disponibles en su dispositivo. Con **Catalogs**, usted puede:

• Descubrir nuevo contenido que está disponible para su Nokia N70.

- Ver una vista previa de nuevos elementos y leer sus descripciones y descargar versiones de prueba (si está disponible).
- Comprar de la manera más fácil. Catalogs le ofrece los métodos de pago disponibles para usted. Catalogs admite descargas de fondo, descargas de múltiples fuentes e instalación automática.
- Actualización cuando es necesaria. Su dispositivo sabe cuando hay actualizaciones disponibles para las aplicaciones que ha instalado.

**Catalogs** recibe actualizaciones continuamente, brindándole el contenido más reciente que su operador de red o proveedor de servicios ofrece para su dispositivo. Para actualizar los catálogos manualmente, seleccione **Options** > **Actions** > **Refresh** (Opciones > Acciones > Actualizar).

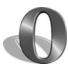

## Explorador Opera 📧

Para acceder a la Web, pulse *§* y seleccione Personal. Con el explorador Opera, puede acceder a páginas que usan el lenguaje extensible de marcado de hipertexto (XHTML), lenguaje de marcado de hipertexto (HTML), el lenguaje extensible de marcado (XML) o lenguaje de marcado de telefonía inalámbrica (WML).

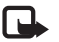

Nota: Esta aplicación sólo está disponible en una cantidad limitada de idiomas.

Para obtener más información sobre disponibilidad de servicios, precios y tarifas, consulte a su operador de red o proveedor de servicios. Los proveedores de servicios también le darán las instrucciones sobre el uso de sus servicios.

Para acceder a la Web, necesita un punto de acceso a Internet configurado en su dispositivo. Para obtener más información sobre puntos de acceso, consulte el manual del usuario de su dispositivo.

### Explorar la Web

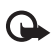

**Importante:** Use solamente servicios fiables y que ofrecen niveles adecuados de seguridad y protección contra software perjudicial.

Cuando tenga las configuraciones de conexión adecuadas en su dispositivo, podrá acceder a la Web. Pulse  $f_{\mathcal{G}}^{o} \gamma$ seleccione Personal > www. Para abrir una página Web, pulse 1 para abrir un campo para ingresar la dirección URL o pulse 2 para ver favoritos.

El explorador Opera formatea páginas Web diseñadas para la exploración con una PC para que se ajuste al ancho de la pantalla del dispositivo (ajustar al modo pantalla). Para moverse en la página, desplácese hacia arriba o abajo. Para seleccionar elementos en la página, como enlaces, botones o campos de formularios, desplácese hacia la izquierda o derecha para moverse al elemento y pulse (). En algunas páginas diseñadas para teléfonos móviles, el desplazarse en cualquier dirección selecciona elementos. Para ver páginas en su diseño original, pulse #. Para moverse en la página, use la tecla de desplazamiento. Para seleccionar elementos en la página, seleccione Enfoque, desplácese al elemento y pulse (•). Para desplazarse en la página nuevamente, seleccione Desplazar. Para regresar a ajustar al modo pantalla, pulse #.

Para ver páginas en pantalla completa, pulse la tecla \*. Para regresar a la vista normal, pulse la tecla \* nuevamente.

Para retroceder a la página anterior durante la exploración, pulse Atrás.

Para guardar un favorito para la página actual, pulse 7.

Puede descargar archivos que no pueden ser vistos en la página del explorador, como temas y videoclips. Para descargar un elemento, desplácese hacia el enlace y pulse ().

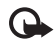

**Importante:** Instale y utilice sólo las aplicaciones y software de fuentes que ofrecen niveles adecuados de seguridad y protección contra software perjudicial.

La protección de los derechos de propiedad intelectual puede impedir la copia, modificación, transferencia o desvío de imágenes, música (incluyendo tonos de timbre) y otros contenidos.

Para cambiar configuraciones de pantalla, general o avanzadas, seleccione Opciones > Configuraciones.

### Finalizar la conexión

Para finalizar la conexión o cerrar el explorador, seleccione Opciones > Salir.

#### Vaciar la memoria caché

Una caché es una parte de la memoria en la cual se almacenan datos en forma temporal. Si ha intentado acceder o ha accedido información confidencial que exige contraseñas, vacíe la memoria caché del teléfono después de cada uso. La información o servicios a los que ha accedido se almacenan en ella. Para vaciar la memoria caché, seleccione Opciones > Herramientas > Borrar datos priv. > Borrar caché.

## Más información

Para ayuda adicional sobre el uso de las funciones, seleccione Opciones > Herramientas > Ayuda.

Consulte www.opera.com/support/tutorials/s60/ (en inglés) para obtener más información.

## Herramientas

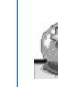

## Asistente de configuración 📧

SettingWizard (Asist. conf.) programa su dispositivo para configuraciones de e-mail y operador (MMS, GPRS e Internet) basados en la información de su operador de red.

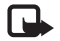

**Nota:** Para usar estos servicios, deberá comunicarse con su operador de red o proveedor de servicios para activar una conexión de datos u otros servicios.

Pulse Sy y seleccione Herram. > SettingWizard.

Del menú, seleccione el elemento que desea configurar en su dispositivo y pulse  $\textcircled{\bullet}$ .

## E-mail

- Cuando opta por ajustar sus configuraciones de e-mail Settings Wizard detecta su operador de red disponible y solicita su confirmación. Seleccione Aceptar o desplácese a otro operador de red y seleccione Aceptar.
- 2 Seleccione su proveedor de servicios de e-mail de la lista.
- **3** Seleccione el servidor de correo saliente. Use el servidor predeterminado si no está seguro.

- 4 Settings Wizard le solicita que ingrese los datos de su dirección de e-mail, nombre de usuario y contraseña. Seleccione cada uno a su vez y seleccione Opciones > Cambiar. Ingrese los detalles y seleccione Aceptar.
- **5** Seleccione **Opciones** > **Aceptar** cuando termine.
- 6 Seleccione Aceptar para confirmar su deseo de configurar el buzón de correo para el operador seleccionado.
- 7 Seleccione Aceptar.

## Operador

- Cuando opta por programar sus configuraciones de operador, Settings Wizard detecta su operador de red disponible y solicita su confirmación. Seleccione Aceptar o desplácese a otro operador de red y seleccione Aceptar.
- 2 Seleccione Aceptar para confirmar su deseo de configurar su dispositivo para el operador especificado.

## Más información

En caso de tener problemas con SettingWizard, consulte el sitio Web de configuraciones de teléfonos Nokia en http://latinoamerica2.ext.nokia.com/configuraciones.

## Búsqueda móvil

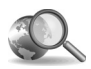

## Búsqueda móvil 📧

Use Búsqueda móvil para tener acceso a las herramientas de búsqueda líderes. Una manera sencilla, cómoda y rápida para buscar y conectarse a servicios locales, sitios Web, imágenes y contenido móvil. Puede buscar y llamar a restaurantes locales y tiendas y usar la tecnología de mapa avanzada para que lo guíe a su ubicación.

### **Use Mobile Search**

Pulse 🚱 y seleccione Búsqueda.

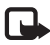

**Nota:** La disponibilidad de este servicio puede variar de acuerdo a su país o área de ventas.

Cuando abre Búsqueda móvil, aparece una lista de categorías. Seleccione una categoría (por ejemplo, imágenes) e ingrese su texto dentro del campo de búsqueda. Seleccione **Búsqueda** y aparecen los resultados.

## Más información

Para obtener ayuda adicional sobre las funciones del programa, seleccione Opciones > Ayuda.

Para obtener más información, consulte www.mobilesearch.nokia.com (en inglés).

## Yahoo! Go

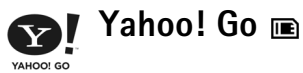

Acceda a su e-mail, álbumes de fotos, mensajería instantánea y más, desde donde esté. Manténgalo fácil, manténgalo seguro y mantenga su tranquilidad. Con Yahoo! Go, puede estar afuera y seguir conectado con su cuenta iYahoo!

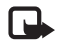

Nota: Algunas aplicaciones sólo están disponibles en una cantidad limitada de idiomas.

Yahoo! Go, le permite acceder a servicios incluyendo Correo Yahoo!, Messenger Yahoo!, Fotos Yahoo!, Búsqueda Yahoo!, así como ver noticias y descargar juegos y tonos de timbre.

Yahoo! Go, usa una función de conexión individual, lo que significa que sólo necesita registrarse una sola vez durante la programación.

Yahoo! Go, consta de las siguientes cuatro funciones principales:

- Correo Yahoo!
- Messenger Yahoo!
- Conexiones Yahoo!
- Fotos Yahoo!

## Correo Yahoo!

Con Correo Yahoo! puede obtener sus e-mails cuando está en movimiento. La sincronización automática con su cuenta de Correo Yahoo! asegura que todo lo que realiza en su dispositivo (por ejemplo, el envío de e-mails, marcar e-mails como leídos o eliminar e-mails) se refleja inmediatamente en su cuenta Yahoo! en línea.

### Messenger Yahoo!

Messenger Yahoo! le permite charlar con sus contactos usando su dispositivo. Puede enviar y recibir texto de mensajes instantáneos (IMs), emoticones, audibles, mensajes de voz instantáneos, adjuntar imágenes a mensajes instantáneos y administrar su cuenta de Messenger Yahoo!

Para aparecer conectado para sus contactos, necesita registrarse en Messenger Yahoo! haciendo un clic. Su dispositivo guarda su información de conexión de tal manera que no necesite ingresarla cada vez que desee conectarse a mensajería instantánea. En forma predeterminada permanecerá conectado en Messenger por un máximo de diez minutos cada vez que su dispositivo sea detectado como inactivo. Aumentar la duración de tiempo para esta configuración reducirá el tiempo standby de su dispositivo. Algunas redes no admiten el uso simultáneo de Messenger Yahoo! y la recepción de llamadas de video y mensajes multimedia (MMS).

### **Conexiones Yahoo!**

Conexiones Yahoo! sincronizan su dispositivo y su cuenta Yahoo!

Conexiones Yahoo! inicia automáticamente cada vez que enciende su dispositivo. No necesita abrir el explorador para ver e-mails y otra información Yahoo!. También puede enviar e-mail desde su cuenta de Correo Yahoo! y ver, crear, editar y eliminar contactos, eventos de agenda y tareas usando las aplicaciones de mensajería, contactos y agenda en su dispositivo. Los cambios que haga se reflejan en su cuenta Yahoo!

Conexiones Yahoo! muestra el estado de la última conexión, lograda o no, y si un intercambio de información está actualmente llevándose a cabo. También muestra las horas del último y próximo intercambio de información programado.

## Fotos Yahoo!

Fotos Yahoo! le ayuda a administrar y compartir sus fotos. Fotos Yahoo! en su dispositivo le permite ver y descargar imágenes desde su dispositivo, así como enlazarse a Fotos Yahoo! y ver sus álbumes en la Web. La función se ejecuta conjuntamente con Conexiones Yahoo!

Cada vez que toma una foto con su dispositivo, Fotos Yahoo! le pregunta si desea agregarla en su álbum. Las fotos que carga a Fotos Yahoo! aparecen:

- En su álbum en el sitio Web de Fotos Yahoo! (en su tamaño original).
- En la aplicación de Fotos Yahoo! en su dispositivo (en un tamaño reducido).
- En la Galería del dispositivo (en el tamaño original)

## Más información

Para obtener más información sobre Yahoo! Go, su funcionamiento, información de costos y ayuda adicional, consulte: <u>www.yahoo.com/</u> (en inglés).

## Para su PC ∑ Lifeblog ■ ⊙

Nokia Lifeblog es una combinación de software para teléfono móvil y PC que mantienen un diario multimedia de los elementos que guarda en su dispositivo. Lifeblog organiza automáticamente sus fotos, videos, mensajes de texto y de multimedia e ingresos weblog publicados en una cronología que puede explorar, buscar, compartir, publicar y crear copias de seguridad. Ambos Nokia Lifeblog PC y Nokia Lifeblog móvil le permiten enviar o hacer blog de sus elementos para que otros usuarios los puedan ver.

Nokia Lifeblog móvil mantiene automáticamente un registro de sus elementos multimedia. Use Lifeblog en su dispositivo para explorar por sus elementos, enviarlos a otros o publicarlos en la Web. Conecte su dispositivo a una PC compatible usando un cable de datos USB compatible o conectividad Bluetooth para transferir y sincronizar los elementos en el dispositivo con su PC.

Nokia Lifeblog PC proporciona exploración y búsqueda simplificada de los elementos que tiene guardados en su dispositivo. Con la función de transferencia con el toque de un botón usando un cable de datos USB compatible o conectividad Bluetooth, sus fotos, videos, mensajes de texto y mensajes de multimedia favoritos se transfieren nuevamente a su dispositivo. Para protección, puede hacer copias de seguridad de la base de datos Lifeblog usando su disco duro, CDs, DVDs, unidad de memoria portátil o unidad de memoria de red. Además, puede publicar elementos en su weblog (blog).

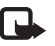

Nota: Esta aplicación sólo está disponible en una cantidad limitada de idiomas.

## Instalar Lifeblog en su dispositivo 🔳

Para instalar Lifeblog en su dispositivo:

- 1 Pulse S y seleccione Visual > Lifeblog.
- 2 Seleccione Sí para iniciar el programa de instalación.
- 3 Pulse Aceptar para instalar la aplicación Lifeblog en el teléfono. Lifeblog se instala en la carpeta Visual.

## Instalar Lifeblog en su PC 💿

Antes de instalar Lifeblog en una PC compatible, necesitará lo siguiente:

- 1 GHz Intel® Pentium® o equivalente, 128 MB RAM
- 400 MB de espacio disponible en el disco duro (si se debe instalar Microsoft<sup>®</sup> DirectX<sup>®</sup> y Nokia PC Suite)
- Capacidad de gráficos de tamaño1024x768 y 24 colores
- Tarjeta de gráficos de 16 MB
- Microsoft<sup>®</sup> Windows<sup>®</sup> 2000 o Windows XP.

Para instalar Lifeblog en su PC.

- 1 Inserte el CD-ROM proporcionado con su dispositivo.
- 2 Instale Nokia PC Suite (incluso los controladores para el cable USB CA-53).
- 3 Instale Nokia Lifeblog PC.
- 4 Si Microsoft® DirectX® 9.0 no ha sido instalado en su PC, se instala ahora.

### Conectar su dispositivo y su PC

Para conectar su dispositivo y una PC compatible usando un cable de datos USB compatible:

- 1 Asegúrese de que haya instalado Nokia PC Suite y el controlador CA-53 para la conexión USB.
- 2 Conecte el cable USB al dispositivo y la PC.
- 3 Inicie la aplicación PC del Lifeblog.

Para conectar su dispositivo y una PC compatible usando la tecnología inalámbrica Bluetooth:

- 1 Asegúrese de que tiene instalado en su PC el Nokia PC Suite.
- 2 Active la conexión Bluetooth en su dispositivo y en su PC. Para obtener más detalles, consulte el manual del usuario para su dispositivo y la documentación para su PC.

### Transferir elementos

Cuando haya conectado su dispositivo a una PC compatible usando un cable de datos USB compatible o la conectividad Bluetooth, está listo para transferir sus elementos. Para transferir elementos de su dispositivo Línea del tiempo a la vista Cronología en la PC y para sincronizar su Cronología:

- 1 Inicie la aplicación Lifeblog en su PC.
- 2 En la aplicación Lifeblog PC, seleccione File (Archivo) > Transfer items (Transferir elementos).

Los elementos en el dispositivo los cuales fueron transferidos con éxito a la PC se eliminan de su dispositivo. Los elementos se eliminan de todos los puntos donde se almacenan en el dispositivo (por ejemplo, Mensajes y Galería). Si no desea que sus elementos se eliminen del dispositivo, agréguelos a sus Favoritos antes de transferirlos a la PC. Los favoritos y mensajes de texto siempre se mantienen en su dispositivo, a menos que usted especifique lo contrario.

## Publicar en la Web

Para compartir sus elementos preferidos Lifeblog, envíelos a su weblog en la Internet para que otras personas puedan verlos. Primero debe crear una cuenta con un servicio weblog, crear uno o más weblogs para usar como el destino a publicar y agregar la cuenta weblog a Lifeblog. El servicio weblog recomendado para Lifeblog es <u>www.typepad.com</u> (en inglés) de Six Apart.

En su dispositivo, agregue la cuenta weblog en Lifeblog en las configuraciones weblog. En su PC, edite cuentas en la ventana Edit weblog accounts (Editar cuentas de bitácoras). Para publicar elementos en la Web desde su dispositivo:

- 1 En Timeline (Línea del tiempo) o Favorites (Favoritos), seleccione los elementos que desea publicar en la Web.
- 2 Seleccione Opciones > Post to Web (Publicar en el Web).
- **3** Si usa la función por primera vez, Lifeblog recupera una lista weblog del servidor weblog.
- 4 Se abre el cuadro de diálogo weblog para publicar elementos. Seleccione el weblog que desea usar de la lista Post to: (Enviar para:). Si ha creado weblogs nuevos, para actualizar la lista weblog, seleccione Opciones > Refresh weblog list (Actua. la lista de blogs).
- 5 Ingrese un título y un encabezado para la publicación. También, puede escribir un texto o una descripción más larga en el campo del texto principal.
- 6 Cuando tenga todo listo, seleccione Opciones > Enviar.

Para publicar elementos en la Web desde su PC:

- 1 En Timeline (Cronología) o Favorites (Favoritos), seleccione los elementos (cincuenta máximo) que desea publicar en la Web.
- 2 Seleccione File (Archivo) > Post to Web... (Publicar en el Web...) o haga clic en el botón Post to the Web (Publicar en la Web). Se abre la ventanilla Post to Web (Publicar en el Web).
- 3 Ingrese un título y un encabezado para la publicación. También, puede escribir un texto o una descripción más larga en el campo del texto principal.

- 4 Seleccione el weblog que desea usar de la lista Post to: (Enviar para:).
- 5 Cuando esté todo listo, haga clic en el botón Enviar.

### Importar elementos del disco duro, CD o DVD

Además de las imágenes .jpg en su dispositivo para visualización, puede también importar imágenes .jpg y videoclips.3gp y .mp4 de otras fuentes (como un CD o carpetas en su disco duro) dentro de Lifeblog.

Para importar imágenes o videos desde una PC compatible al Nokia Lifeblog PC:

- En la vista Línea del tiempo o vista de Favoritos, seleccione File (Archivo) > Import from PC... (Importar del PC...). La venta Import images or videos from your PC (Importar imágenes o videos de su PC) se abre.
- 2 Explore la lista para buscar el archivo de imagen o video o explore por las otras carpetas para encontrar el archivo deseado. Use la lista Look in (Ver en) para explorar otras unidades o equipos.
- 3 Seleccione una carpeta, archivo o varios archivos. Puede ver su contenido en la ventana Preview (Vista previa).
- 4 Haga clic en Import (Importar) para importar la carpeta (incluyendo subcarpetas) o archivos seleccionados.

### Explorar las vistas Cronología y Favoritos en su PC

Cuando inicia Lifeblog en su PC, hay varias maneras de desplazarse por las vistas Cronología y Favoritos. La manera más rápida es agarrar el mango de desplazamiento y moverlo hacia adelante o atrás, rápido o lento. Como alternativa, haga clic en la barra de tiempo para seleccionar una fecha, usar la función lr a fecha o usar las teclas de flechas.

### Más información

Para obtener más información sobre los servicios weblog y su compatibilidad con Lifeblog, consulte <u>www.nokia.com/</u> <u>lifeblog</u> (en inglés) o pulse F1 en la aplicación Lifeblog PC para abrir Lifeblog Help.

Para obtener su código de licencia gratuito para propietarios del dispositivo serie N de Nokia, consulte en <u>www.nokia.com/nseries/lifeblog</u> (en inglés).

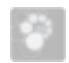

## PC Suite ⊙

Nokia PC Suite es un conjunto de aplicaciones PC desarrolladas para su uso en su Nokia N70.

Para instalar y usar Nokia PC Suite, necesita una PC que funcione con Microsoft<sup>®</sup> Windows 2000 o XP y sea compatible con un cable de datos USB o con la conectividad Bluetooth.

Antes de usar Nokia PC Suite, debe instalarlo en su PC. Consulte el CD-ROM para obtener más información.

Una guía del usuario más completa para PC Suite está disponible en formato electrónico en el CD-ROM.

## Conectar su dispositivo a la PC

El asistente Get Connected le ayuda a conectar su dispositivo a una PC compatible. Una vez finalizados los pasos del asistente, la conexión entre su dispositivo y la PC ha sido establecida y puede usar las aplicaciones del Nokia PC Suite que requieren de la conectividad PC.

- 1 Instale Nokia PC Suite. Get Connected se abre automáticamente.
- **2** Seleccione el tipo de conexión a usar cuando conecte el dispositivo a la PC.
- **3** Siga las instrucciones en la pantalla para conectar el dispositivo a la PC.

Para abrir Get Connected en otro momento (por ejemplo, para configurar otro tipo de conexión), seleccione Get Connected en Nokia PC Suite.

### Sincronizar

Nokia PC Sync le permite sincronizar contactos, agenda, notas de tarea y elementos de notas entre su dispositivo y una PC Personal Information Manager (PIM) compatible, permitiéndole mantener actualizados los datos en su dispositivo y PC.

- 1 Inicie Nokia PC Suite.
- 2 Conecte su dispositivo a la PC con un cable USB compatible o la conexión Bluetooth.
- 3 Seleccione Sincronizar en Nokia PC Suite.

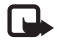

**Nota:** Al hacer la conexión por primera vez, un asistente le ayuda a configurar el modo predeterminado de sincronización.

Puede configurar el dispositivo y la PC para que sincronicen automáticamente los datos cuando el dispositivo está conectado a la PC y Nokia PC Suite está activado.

### Hacer copias de seguridad y restaurar

Haga copias de seguridad desde su dispositivo o restaure datos guardados de la PC compatible al dispositivo.

- 1 Inicie Nokia PC Suite.
- 2 Conecte su dispositivo a la PC con un cable USB compatible o la conexión Bluetooth.
- 3 Seleccione Copiar y restaurar en Nokia PC Suite.
- 4 En la página Seleccionar una tarea, seleccione Realizar una copia de seguridad o Restaurar datos.
- 5 Siga las instrucciones en la pantalla.

Se recomienda que haga copias de seguridad del contenido de su dispositivo periódicamente para evitar la posible pérdida de datos.

## Guardar imágenes y videoclips

Con Image Store, puede guardar imágenes y videos desde su dispositivo a una PC compatible. La aplicación verifica la memoria del dispositivo y la tarjeta de memoria para buscar nuevas imágenes y videos que han sido capturados desde la última sesión de almacenamiento y los guarda en la PC.

La protección de los derechos de propiedad intelectual pueden impedir la copia, modificación, transferencia o desvío de imágenes, música (incluyendo tonos de timbre) y otros contenidos.

- 1 Inicie Nokia PC Suite.
- 2 Conecte su dispositivo a la PC con un cable USB compatible o la conexión Bluetooth.
- 3 Seleccione Almacenar imágenes en el Nokia PC Suite.
- 4 Cuando utiliza Image Store por primera vez, un asistente de configuraciones se abre. Deberá completar las configuraciones para poder guardar archivos desde su dispositivo a la PC. Siga las instrucciones en la pantalla.
- 5 Seleccione Almacenar ahora en la ventana principal de Image Store. Image Store busca la memoria del dispositivo y tarjeta de memoria para nuevas imágenes y videos capturados desde la última sesión de almacenamiento. Dependiendo de los tipos de archivos seleccionados en las configuraciones, todas las imágenes o videos se guardan en la PC.

## Transferir información e imágenes

Con Nokia Phone Browser, puede administrar los contenidos de las carpetas de su dispositivo a través de Windows Explorer. Transfiera información e imágenes de dispositivo a dispositivo o de un dispositivo a una PC compatible.

La protección de derechos de propiedad intelectual pueden impedir la copia, modificación, transferencia o desvío de imágenes, música (incluyendo tonos de timbre) y otros contenidos.

- 1 Inicie Nokia PC Suite.
- 2 Conecte su dispositivo a la PC usando un cable USB compatible o la conexión Bluetooth.
- 3 Seleccione Sistema de gestión de archivos en Nokia PC Suite.
- 4 En Windows Explorer, seleccione Mi PC > Nokia Phone Browser (Explorador teléfono Nokia) > Nokia N70.
- 5 Seleccione la subcarpeta del dispositivo que desea ver. Para actualizar los contenidos del teléfono, seleccione

Ver > Actualizar.

### Transferir música

Con Nokia Audio Manager, puede crear y organizar archivos de música digital en una PC compatible y transferirlos a un dispositivo compatible o de un dispositivo a otro.

La protección de los derechos de propiedad intelectual pueden impedir la copia, modificación, transferencia o desvío de imágenes, música (incluyendo tonos de timbre) y otros contenidos.

- 1 Inicie Nokia PC Suite.
- 2 Conecte su dispositivo a la PC con un cable USB compatible o la conexión Bluetooth.
- 3 Seleccione Sistema de gestión de archivos en Nokia PC Suite.

### Conectarse a Internet

One Touch Access configura el acceso automático al módem basado en el operador de red o proveedor de servicios (servicio de red). Puede rápidamente establecer una conexión de red usando su dispositivo como módem mediante una conexión GPRS en la red GSM.

Asegúrese de que una conexión de datos esté activada en su dispositivo. Comuníquese con su proveedor de servicios para obtener más información.

Si desea utilizar un módem estándar de la tecnología inalámbrica Bluetooth, debe instalar los controladores de módem Bluetooth para poder usar One Touch Access.

#### Configurar el acceso al módem

One Touch Access incluye un asistente de configuraciones, que le permite configurar los ajustes de conexión. Siga las instrucciones en pantalla.

#### Establecer una conexión al módem

- 1 Inicie Nokia PC Suite.
- 2 Conecte su dispositivo a la PC compatible.
- 3 Seleccione Conectarse a Internet en Nokia PC Suite.
- 4 One Touch Access se conecta al Internet después de diez segundos. También puede seleccionar Conectarse para iniciar una conexión.

## Más información

Para obtener más información y para descargar la versión más reciente de Nokia PC Suite, consulte <u>http://latinoamerica2.ext.nokia.com/pcsuite.</u>

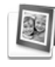

# Adobe Photoshop Album Starter Edition $\odot$

Adobe® Photoshop® Album 3.0 Starter Edition le ayuda a encontrar, organizar y compartir fácilmente sus fotos usando una PC compatible. Con esta versión de Starter Edition puede:

- Utilizar etiquetas para organizar sus fotos para una fácil búsqueda.
- Utilizar una vista de agenda para ver todas sus fotos digitales en un lugar.
- Arreglar defectos comunes con un solo clic.
- Compartir fotos de diferentes maneras: enviar por e-mail, imprimir en casa o enviarlas a dispositivos móviles.

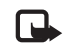

Nota: Esta aplicación sólo está disponible en una cantidad limitada de idiomas.

## Instalación

Instale la aplicación Starter Edition en su PC desde el CD-ROM proporcionado con su dispositivo. Starter Edition requiere el sistema de operación Microsoft® Windows® 2000 o XP, Nokia PC Suite 6.5 o una versión más reciente para la conectividad entre su dispositivo y la PC y Apple® QuickTime® 6.5.1. o versión más reciente para ver y editar videoclips. Nokia PC Suite se proporciona en CD-ROM con su dispositivo. En caso de que su su sistema no tenga QuickTime instalado, puede instalarlo desde www.apple.com/guicktime/

download (en inglés).

Siga las instrucciones de instalación en pantalla.

# Transferir fotos y videoclips desde su dispositivo a la PC

Hay dos formas para transferir fotos de su dispositivo al Starter Edition.

Para transferir fotos y videoclips automáticamente a una PC compatible:

1 Conecte su dispositivo a una PC compatible con un cable USB. En la PC, la abre el cuadro de dialogo Adobe Photo Downloader (Descargador) y la nueva imagen y archivos de video capturados desde la última transferencia son seleccionados automáticamente.

- 2 Para iniciar la transferencia, haga clic en Get Photos (Obtener fotos). Todos los archivos seleccionados son importados a Starter Edition. Cualquier álbum que haya creado en la galería del teléfono será transferido automáticamente a Starter Edition e identificado como etiquetas.
- **3** Puede optar bor borrar los archivos de su dispositivo tras transferirlos a Starter Edition.

Para activar o desactivar el cuadro de diálogo automático Adobe Photo Downloader, haga clic con el botón derecho en el icono en la barra de herramientas.

Para transferir fotos a una PC compatible manualmente:

- 1 Conecte su dispositivo a una PC compatible con un cable USB compatible o utilizando la conectividad Bluetooth.
- 2 Inicie la aplicación Starter Edition.
- 3 En la barra de accesos directos, haga clic en Get photos (Obtener fotos) > From Camera, Mobile Phone o Card Reader (De cámara, Teléfono móvil o Lector de tarjeta). El cuadro de diálogo Adobe Photo Downloader se abre.
- 4 Haga clic en Get Photos para iniciar la transferencia. Todos los archivos seleccionados se importan a Starter Edition. Cualquier álbum que haya creado en la galería del teléfono será transferido automáticamente a Starter Edition e identificado como etiquetas.
- **5** Puede optar por borrar los archivos de su dispositivo tras transferirlos a Starter Edition.

# Transferir fotos y videoclips desde la PC a su dispositivo

Para transferir fotos editadas y videoclips nuevamente a su dispositivo:

- Conecte su dispositivo a una PC compatible con un cable USB compatible o utilizando la conectividad Bluetooth.
- 2 Inicie la aplicación Starter Edition.
- **3** Seleccione las fotos y videos que desea transferir a su dispositivo.
- 4 Haga clic en Share (Compartir) en la barra de accesos directos y seleccione Send to Mobile Phone (Enviar a teléfono móvil).
- 5 Pulse OK.

### Explorar sus fotos en pantalla completa

Vea fotos en pantalla completa y gírelas, arréglelas y márquelas para su impresión.

Para ver fotos en pantalla completa:

- 1 Seleccione las fotos.
- 2 Desde el menú File (Archivo), seleccione View > Full Screen Slideshow (Ver > Vista completa presentación diapositivas). El show de diapositivas inicia.
- **3** Para girar, arreglar y marcar fotos para impresión, utilice el mouse para seleccionar los iconos en la parte inferior de la pantalla.

## Compartir sus fotos vía e-mail

El tamaño del archivo de fotos y presentaciones de diapositivas se reducen automáticamente cuando se envían como archivos adjuntos vía e-mail en Starter Edition.

Para enviar sus fotos y presentaciones de diapositivas vía e-mail:

- 1 Seleccione las fotos.
- 2 En la barra de accesos directos, seleccione Share > Email (Compartir > E-mail).
- 3 Cuando envía fotos o presentaciones de diapositivas vía e-mail por primera vez, debe seleccionar el cliente de e-mail. Starter Edition usa el cliente seleccionado en la correspondencia futura de e-mail.
- 4 Seleccione si desea enviar las fotos como una presentación de diapositivas o como archivos adjuntos individuales.
- 5 Pulse OK. Un mensaje de e-mail se abre.

## Imprimir sus fotos

Imprima fotos de alta calidad en cualquier presentación que desee.

- 1 Seleccione las fotos.
- 2 Seleccione Print (Imprimir) en la barra de accesos directos y seleccione Print del menú.
- 3 Seleccione la presentación y tamaño.
- 4 Haga clic en Print.

## Organizar y buscar sus fotos por fecha

Starter Edition organiza automáticamente sus fotos por fecha para que sean más fáciles de encontrar.

Hay dos maneras para buscar fotos por fecha: el archivo de fotos y la vista de agenda.

Para buscar fotos usando el archivo de fotos:

- 1 Seleccione Photo Well (Archivo de fotos) en la barra de accesos directos.
- 2 En cronología debajo de la barra de accesos directos, seleccione el mes de la fotos que desea ver. Las fotos para ese mes aparecen en el archivo de fotos.

Para buscar fotos usando la vista de agenda:

- 1 Seleccione Calendar View (Vista de agenda) en la barra de accesos directos.
- 2 En la vista de agenca, seleccione un día con una foto para ver todas las fotos tomadas ese día.
- **3** Desplácese de mes a mes con los botones de las flechas en la parte superior de la agenda.

# Organizar y buscar sus fotos usando etiquetas

Encuentre fotos usando etiquetas con palabras claves basadas en personas que aparecen en éstas, lugar, evento y otras características de la foto. Al hacer etiquetas para sus fotos, no es preciso recordar el nombre del archivo, fecha o carpeta de cada foto. Haga clic en Organizar en la barra de accesos directos para abrir la ventanilla Tag (Etiqueta).

Para crear su propia etiqueta:

- 1 Seleccione New (Nueva) en la ventanilla Etiqueta y seleccione New Tag (Nueva etiqueta).
- 2 En el cuadro de diálogo Create Tag (Crear etiqueta) use el menú Category (Categoría) para seleccionar la subcategoría bajo la cual desea listar la etiqueta.
- **3** En el cuadro de texto **Nombre** seleccione el nombre deseado para la etiqueta.
- 4 En el cuadro de texto Nota, ingrese cualquier información que desee agregar sobre la etiqueta.

#### 5 Pulse OK.

La etiqueta aparece en la ventanilla Etiqueta bajo la categoría o subcategoría que seleccionó.

Para adjuntar una etiqueta a una foto, arrastre la etiqueta desde la ventanilla de Etiqueta hasta la foto en el archivo de fotos.

Para encontrar sus fotos, haga doble clic en una etiqueta en la ventanilla **Etiqueta**, la búsqueda encuntra todas las fotos adjuntadas a esa etiqueta en particular.

Para reducir la selección de fotos y saltar a un mes en particular, haga clic en la barra de cronología.

Si crea un nuevo álbum en el dispositivo, agregue fotos a éste y transfiera las fotos a Starter Edition, la información del álbum muestra una nueva etiqueta bajo Imported tags (Etiquetas importadas).

### Arreglar sus fotos

Starter Edition le proporciona las herramientas para arreglar los problemas más comunes de fotos.

Para arreglar fotos:

- 1 Seleccione una foto en el archivo de fotos.
- 2 Haga clic en Fix photo (Arreglar foto) en la barra de accesos directos. Starter Edition hace una copia del archivo de la foto original para editar.

Para arreglar la foto automáticamente, seleccione Auto Smart Fix (Arreglar foto automáticamente).

Para arreglar la foto manualmente, seleccione Fix Photo Window... (Arreglar ventana foto...) y alguna de las siguientes opciones:

General: selecciona la corrección automática para color, niveles, contraste o nitidez.

**Crop:** (Cortar:) permite cortar una foto para mejorar la composición o dar énfasis a una imagen.

Red Eye (Ojo rojo): corrige el efecto de ojo rojo producido por el flash de la cámara.

### Reproducir y editar sus videos

Para reproducir sus videos, haga doble clic en el archivo de video y haga clic en Play (Reproducir) bajo la ventana de video.

Para editar, volver a organizar y eliminar escenas en sus películas móviles:

- Haga clic con el botón derecho en un archivo de película y seleccione Edit Mobile Movie (Editar película móvil). Verá el primer cuadro de su video en la ventana del video. El marcador azul de cronología debajo de la ventana de video indica el marco que está viendo.
- 2 Para reproducir, hacer una pausa, detener, ir al inicio o al final, utilice los botones de control debajo de la ventana de video. O, para desplazarse por el video arrastre el marcador azul por el indicador de cronología.
- **3** Para seleccionar una sección del video para cortar, volver a organizar o eliminar, seleccione alguna de las siguientes opciones:
  - Arrastre los agarres de selección que se encuentran al inicio y final de cronología.
  - Para marcar la hora de inicio de la selección, mantenga pulsada la tecla Shift y haga clic en cronología. Para marcar la hora de término, mantenga pulsada la tecla Ctrl y haga clic en cronología.

Después de seleccionar una sección, puede arrastrar la barra de selección en cronología. 4 Para eliminar la sección seleccionada del video, haga clic en el botón Delete (Eliminar) en la barra de herramientas.

Para cortar la selección y borrar las partes del exterior, haga clic en el botón Crop (Cortar) en la barra de herramientas.

Para copiar la selección y pegarla en otro espacio del tiempo, haga clic en el botón **Copy** (Copiar) en la barra de herramientas. Arrastre el marcador azul en la cronología hasta el punto deseado y haga clic en el botón **Paste** (Pegar).

## Más información

Para obtener más ayuda sobre las funciones del programa, seleccione Ayuda > Adobe Photoshop Album Help en el menú principal.

Para obtener más información acerca de Starter Edition, consulte <u>www.adobe.com/products/photoshopalbum/</u> starter.html.